一、暑修開課調查申請,請填寫 google 表單。

二、步驟 1:請確認 Chrome 已登入學校 gmail 帳號。(登入帳號為學號@gm.cute.edu.tw,密碼:與學 生單一入口密碼相同。)

步驟 2:進入暑修開課調查表單,點選網址或掃描 QR Code。

網址: <u>https://docs.google.com/forms/d/1iYNdmu1Oe7YwUpWUrMAoK3gDSgKL3gwmtngBGryNgD8/edit</u>

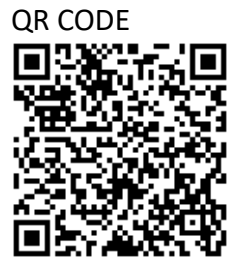